| Over het gebruik van deze handleiding |    |  |
|---------------------------------------|----|--|
| Basishandelingen                      | 10 |  |
| Infotainmentsysteem                   | 11 |  |
| Muziek                                | 15 |  |
| Radio                                 | 19 |  |
| Instellingen                          | 21 |  |
| Boordinstellingen                     | 33 |  |
| Airconditioning                       | 35 |  |
| Video                                 | 38 |  |
| Telefoon met Bluetooth                | 39 |  |
| Apple CarPlay                         | 40 |  |

| Android Auto   | 41  |
|----------------|-----|
| Navigatie*     | 42  |
| Energiebeheer  | 88  |
| Weer*          |     |
| Postvak IN*    |     |
| Noodoproep*    |     |
| MG Touchpoint* |     |
| Mobiele app    | 100 |

## Over het gebruik van deze handleiding

Lees deze handleiding aandachtig door, want aan de hand van de informatie leert u hoe u uw systemen veilig en correct bedient, zodat u met plezier kunt rijden. De strategie van ons bedrijf is om voortdurende verbeteringen aan onze producten aan te brengen, daarom behouden we ons het recht voor om zonder verdere kennisgeving wijzigingen aan het product aan te brengen nadat de handleiding is uitgegeven. De afbeeldingen in deze handleiding zijn alleen ter referentie. Lees deze handleiding voordat u het infotainment- en navigatiesysteem gebruikt en volg de bedieningsinstructies strikt op.

#### Kennisgeving

Niets uit deze publicatie mag worden gereproduceerd, opgeslagen in een zoeksysteem of verzonden in welke vorm dan ook, ook niet elektronisch, via mechanische opname of andere middelen zonder voorafgaande schriftelijke toestemming van het bedrijf.

#### Belangrijke informatie m.b.t. de veiligheid

- Probeer het infotainmentsysteem niet zelf te monteren, repareren of aan te passen. Het apparaat bevat hoogspanningscomponenten die elektrische schokken kunnen veroorzaken. Neem voor inspecteren, afstellen of repareren van het binnenwerk contact op met een plaatselijke erkende werkplaats.
- Zorg ervoor dat dit infotainment- en navigatiesysteem niet met vloeistoffen in aanraking komt. Als er vloeistoffen of vreemde voorwerpen in dit infotainment- en navigatiesysteem terechtkomen, parkeer uw auto dan op een veilige plaats, schakel de voeding onmiddellijk uit en neem contact op

met een plaatselijke erkende MG werkplaats. Gebruik het infotainment- en navigatiesysteem niet in deze staat, omdat dit anders brand, elektrische schokken of andere storingen kan veroorzaken.

- Als u rook, abnormale geluiden of geuren van het infotainmentsysteem of andere abnormale tekens op het scherm opmerkt, schakel de voeding dan onmiddellijk uit en neem contact op met een plaatselijke, erkende MG werkplaats om ernaar te laten kijken. Als u dit infotainmentsysteem in deze staat gebruikt, kan het system permanent worden beschadigd.
- Bedienen van de navigatie- of videofuncties van

het systeem is tijdens het rijden verboden. De fabrikant is niet aansprakelijk voor eventuele gevolgen als u dat toch doet. Parkeer uw auto op een veilige plek, schakel de Park-stand in en trek de handrem aan voordat u de nodige aanpassingen doorvoert of een video bekijkt.

 Bijzonder hoge of bijzonder lage temperaturen zullen de normale werking verstoren. Als de auto niet is gebruikt, in direct zonlicht of in bijzonder koude omstandigheden is geparkeerd, kan de auto bijzonder warm of koud worden. In deze omgeving werkt het systeem mogelijk niet correct. Zodra de temperatuur in de auto weer normaal is, werkt het systeem ook weer normaal. Roep als dat als dat niet het geval is de hulp van een plaatselijke, erkende werkplaats in.

- Tijdens het opladen van de auto moet het infotainment- en navigatiesysteem uitgeschakeld zijn.
- Bij overmatig gebruik van het infotainment- en navigatiesysteem zonder dat er met de auto wordt gereden of dat deze in de modus READY staat, kan de laagspanningsaccu van de auto ontladen raken.
- Als de accu wordt ontkoppeld of ontladen raakt, wordt het geheugen van het infotainment- en navigatiesysteem gewist.
- Uw navigatie is slechts een gids, u moet altijd rekening houden met de verkeersborden en deze opvolgen en in overeenstemming met de wegom-

standigheden rijden; als u van de aanbevolen route afwijkt, zal het infotainment- en navigatiesysteem de route daaraan aanpassen.

- Houd bij gebruik van een mobiele telefoon de mobiele telefoon uit de buurt van het scherm om verstoring van het videosignaal in de vorm van vlekken, gekleurde strepen, enz. op het scherm te voorkomen.
- Om het scherm tegen beschadiging te beschermen, moet u de paneelknoppen met uw vinger aanraken (voor speciale kalibratie kan een stylus worden gebruikt).

#### Instructies

- Deze handleiding bevat belangrijke informatie en waarschuwingen en instructies voor het infotainment- en navigatiesysteem. Raadpleeg voor meer informatie met betrekking tot de veiligheid van u en uw inzittenden de andere handleidingen die bij de auto zijn geleverd.
- Gebruik geen warmte-isolatiefolie voor auto's of soortgelijke producten op de voorruit, omdat anders gps- of internetsignalen mogelijk worden afgeschermd.
- Het resultaat van de plaatsbepaling via gps dat van het infotainment- en navigatiesysteem is alleen bedoeld ter referentie van de bestuurder.

Neem in geval van een abnormale situatie volgens de werkelijke route ter plaatse.

- Het communicatiesignaal valt onder het signaaldekkingsbereik van de serviceprovider; als er geen signaal is, is een deel van de services die afhankelijk zijn van het netwerk beperkt.
- Houd het volume van de gesproken instructies tijdens het rijden op een passend niveau, zodat u op de hoogte blijft van de staat van de weg en de auto.
- Na het uitschakelen van de stroom/motor en het vergrendelen van de portieren, wordt ook het infotainmentsysteem uitgeschakeld.
- · Als u het systeem op dat moment wilt blijven

gebruiken, moet u op de aan/uit-knop drukken; dit onttrekt stroom aan de auto en kan het risico van een lege accu met zich meebrengen; selecteer GEREED of laat de motor draaien om de accu op peil te houden.

# Waarschuwingen voor het gebruik van het scherm

- Voorkom altijd dat er direct zonlicht op het scherm valt. Bij langdurige blootstelling aan direct zonlicht raakt het scherm defect als gevolg van te hoge temperaturen.
- Gebruik het lcd-scherm niet wanneer de temperatuur buiten het bedrijfstemperatuurbereik (-20 °C tot +65 °C) valt. Het scherm werkt mogelijk niet normaal en kan beschadigd raken.
- Voorkom dat de warme of koele lucht van het airconditioningsysteem niet op het scherm wordt gericht; het infotainment-navigatieapparaat kan door hitte of vocht beschadigd raken.

- Oefen bij slepen en neerzetten of drukken op het scherm of drukken op het scherm geen overmatige kracht uit, om schade of krassen te voorkomen.
- Om het scherm af te stoffen of te reinigen, zet u het systeem eerst uit en veegt u het daarna af met een droge, zachte doek. Voorkom dat er bij het afnemen van het scherm krassen op het oppervlak komen. Gebruik geen chemisch bijtende reinigings- of schuurmiddelen.
- Wanneer de achtergrondverlichting het einde van de levensduur bereikt, wordt het scherm minder helder en is het beeld niet meer zichtbaar. Neem in dat geval contact op met een erkende MG werkplaats om het te laten nakijken.

## Waarschuwingen afspeelbare bestandsindeling voor infotainmentsysteem

- Bestandstypen die op sommige externe opslagapparaten zijn opgeslagen, worden mogelijk niet herkend, geïdentificeerd of correct afgespeeld.
- Wellicht worden sommige muziekbestanden niet afgespeeld vanwege bestandskenmerken, bestandsindeling, opgenomen toepassing, afspeelomgeving of opslagomstandigheden enz.

#### Audio-ondersteuning

Het infotainmentsysteem ondersteunt de volgende audio-indelingen, andere indelingen werken mogelijk niet normaal. mp3, aac, wav, ape, flac.

#### Video-ondersteuning

Het infotainmentsysteem ondersteunt de volgende video-indelingen, andere indelingen werken mogelijk niet normaal. avi, mp4, mov, mkv, flv.

## Basishandelingen

#### **Bedieningspaneel**

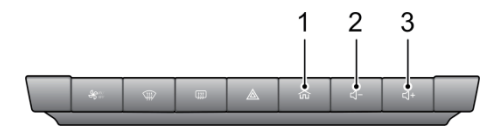

1. 1 Knop BEGINSCHERM

Druk kort hierop om terug te keren naar de hoofdinterface. Druk lang hierop om het systeem te herstarten.

- 2. Knop Volume lager
- 3. Knop Volume hoger

## Infotainmentsysteem

#### Hoofdinterface

De startpagina geeft toegang tot alle functies biedt een aantal populaire snelkoppelingen.

#### Navigatie\*

Tik op het tabblad Navigatie om direct naar de navigatiepagina te gaan.

#### • Multimedia

Tik op het tabblad Multimedia om direct naar de muziek/radio-pagina te gaan.

#### • Energiebeheer

Tik op het tabblad Energiebeheer om de Energiebeheerpagina te openen.

#### Weer\*

Raak deze optie aan om naar de interface Weer te gaan. Raadpleeg de Navigatiehandleiding voor meer informatie.

#### Apple CarPlay

Tik op het tabblad Apple CarPlay om de functie te openen. (Ga eerst na of uw telefoon compatibel is en zorg ervoor dat hij is aangesloten.)

#### Android Auto

\*

Tik op het tabblad Android Auto om de functie te openen. (Ga eerst na of uw telefoon compatibel is en zorg ervoor dat hij is aangesloten.)

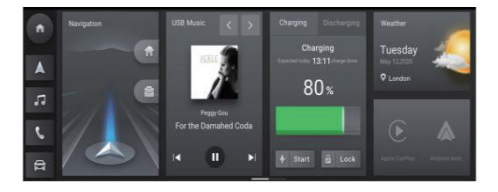

#### Meer

- Tik op de knop AC om de functie 'Verwarming en ventilatie' te openen.
- Tik op de knop Radio om de radiofunctie te openen.
- Tik op de knop Gebruiker om de gebruikersfunctie te openen.\*
- Tik op de knop Telefoon om de functie Bluetooth-telefoon te openen.
- Tik op de knop Auto om de functie Auto-instellingen te openen.
- Tik op de knop Video om de videofunctie te openen.

- Tik op de knop 360 om het 360-rondomzichtsysteem te openen.
- Tik op de knop Instellingen om de functie Instellingen te openen.
- Tik op Noodoproep om de functie Noodoproep te openen.\*
- Tik op de knop MG Touchpoint om de onderhoudsfunctie te openen.\*
- Tik op de knop Gebruikershandleiding om de functie Gebruikershandleiding te openen.\*

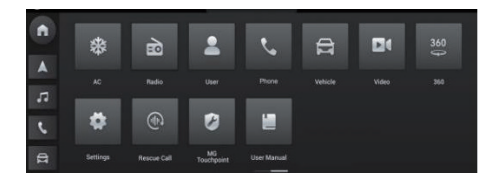

## Muziek

#### Offline muziek

1. Muziek via USB

Raak aan om de afspeelmodus (herhalen, willekeurige volgorde, enz.) te veranderen.

```
Raak aan om het vorige nummer af te spelen.
```

Raak aan om het volgende nummer af te spelen. Raak het geselecteerde nummer aan. Raak aan om de lijstmodus te activeren.

Druk op EQ om toegang te krijgen tot de audio-instellingen (balans, equalizer, enz.).

Druk op 🛍 om de songtekst te tonen (indien beschikbaar).

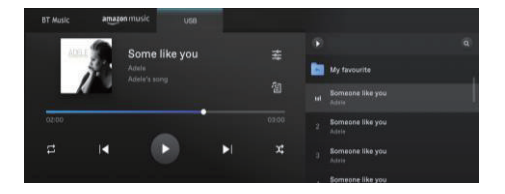

#### 2. Bluetooth (BT) muziek

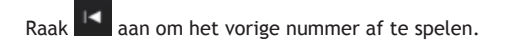

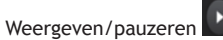

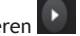

aan om het volgende nummer af te spelen. Raak

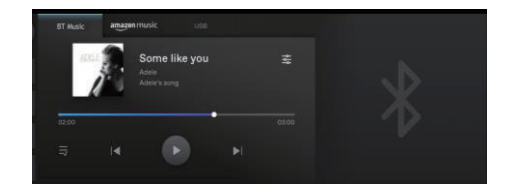

#### Online-muziek\*

- Hier vindt u de populaire songs.
- U moet zich aanmelden bij uw Amazon Music-account.
- In deze interface kunt u op song, album, artiest of afspeellijst naar de door u gewenste song zoeken.
- In deze interface kunt u uw account en andere opties instellen.

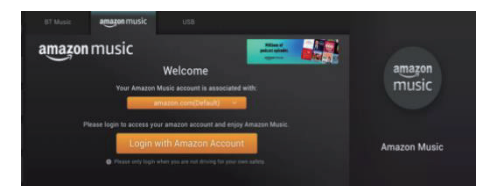

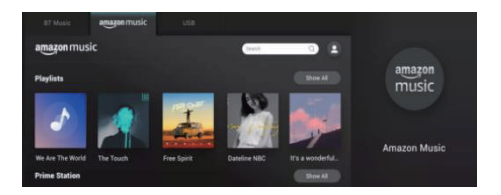

## Radio

#### FM

- Druk kort hierop om naar de vorige zender te zoeken.
- Druk kort hierop om naar de volgende zender te zoeken.
- Weergeven/pauzeren.
- Druk lang hierop om de frequentie te verlagen.
- Druk lang hierop om de frequentie te verhogen.
- Aanraken om toe te voegen aan uw lijst met favoriete zenders.
- Aanraken om respectievelijk de favorietenlijst en

de zoeklijst te openen.

• Schuif om de frequentie te veranderen.

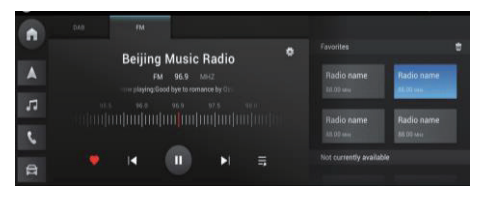

#### DAB

- Kort aanraken om naar de vorige zender te zoeken.
- Raak kort aan om naar de volgende zender te zoeken.
- Weergeven/pauzeren.
- Aanraken om toe te voegen aan uw lijst met favoriete zenders.
- Aanraken om respectievelijk de favorietenlijst en de zoeklijst te openen.
- Aanraken om de Programmalijst te openen.
- Aanraken om de datum van het programma te wijzigen.
- · Druk op de orderknop om automatisch af te

stemmen op het programma, of om het automatisch afstemmen te annuleren.

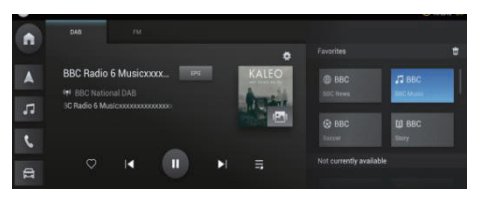

## Instellingen

Raak [Instellingen] op de hoofdinterface aan om naar de interface Instellingen te gaan. U kunt algemene instellingen, verbindingsmethoden, verkeersmanagement enz. instellen.

- Algemeen
- Bluetooth
- Draadloos netwerk\*
- Autohotspot\*
- Verkeersmanagement\*
- Spraak\*
- Geluid

- Systeem
- Activeren\*
- Privacybeleid\*
- Update
- USB-opslag
- Gebruikershandleiding
- Auto koppelen

#### Algemeen

- De algemene instellingen aanpassen.
- Tijdnotatie: Selecteer naar wens de 12-uurs- of 24 -uursnotatie.
- Datum en tijd: stel handmatig de datum en tijd voor het systeem in.
- Tijdzone: Selecteer handmatig de tijdzone.

## Bluetooth

Ga voor Bluetooth-koppeling en -verbinding als volgt te werk:

- Raak [Bluetooth] op de interface Instellingen aan om de interface Bluetooth-
- verbindingen te openen en zet de Bluetooth-schakelaar aan.
- Naam auto: hier ziet u de naam van de auto. U kunt de naam aanpassen, de naam van de voertuighotspot wordt na het aanpassen synchroon bijgewerkt.
- De boordmainframe zoekt actief naar Bluetooth-apparaten in de buurt die kunnen worden

verbonden en geeft deze weer in [Andere apparaten].

 U kunt ook in uw mobiele telefoon naar dit apparaat zoeken om het te koppelen. Na het koppelen verschijnt op de statusbalk het Bluetooth-pictogram. Als het koppelen mislukt, herhaalt u de stappen hierboven.

De apparaten die al zijn gekoppeld en verbonden, verschijnen in de map [ Momenteel verbonden ]. Er kan slechts één Bluetooth-apparaat met dit systeem worden verbonden.

Op de interface Bluetooth-verbindingen kunt u kiezen of u de oproepgeschiedenis en de contacten wel of niet wilt synchroniseren, de verbinding met het momenteel verbonden apparaat wilt verbreken en het naar keuze wilt koppelen aan andere apparaten in [Koppelingsgeschiedenis] of [Andere apparaten].

#### Draadloos netwerk\*

- Raak op de interface Instellingen [Draadloos netwerk] aan, ga naar de interface Wi-Fi-verbindingen en zet de Wi-Fi-schakeloptie aan.
- Selecteer de Wi-Fi waarmee u verbinding wilt maken in de kolom [Kies het netwerk] om verbinding te maken, of raak [Wi-Fi toevoegen] aan om verbinding te maken met een verborgen Wi-Fi door de Wi-Fi-naam, het beveiligingstype of het wachtwoord in te voeren.

#### Autohotspot\*

- Naam van auto: hier ziet u de naam van deze auto, u kunt de naam aanpassen, de naam van de auto op de Bluetooth van de auto wordt na het wijzigen synchroon ook bijgewerkt.
- Hotspot-toegangscode: U kunt het wachtwoord van de voertuighotspot aanpassen mits de lengte meer dan 8 tekens bedraagt.
- Hotspot-netwerkfrequentieband: u kunt 2,4 GHz of 5 GHz selecteren. 2,4 GHz ondersteunt meer apparaten die zijn verbonden met de autohotspot, maar is wel gevoelig voor verstoringen. 5 GHz is het tegenovergestelde. U kunt de netwerkband naar behoefte instellen.

 Verbonden apparaten: hier ziet u het aantal apparaten dat is verbonden met de voertuighotspot en de apparaatinformatie.

#### Verkeersmanagement\*

Raak op de interface Instellingen [Dataverkeersmanagement] aan om naar de interface Verkeersmanagement te gaan, u kunt de online-netwerkschakeloptie in- of uitschakelen en het dataverbruik bekijken.

## Spraak\*

Raak op de interface Instellingen de optie [Spraak] aan om naar de interface Spraakinstellingen te gaan en de taal van de gesproken aanwijzingen, begroetingen, enz. in te stellen.

## Geluid

 Het type en het volume van de systeemgeluiden aanpassen.

## Systeem

- Controleer hier de SOC- en VIP-informatie.
- Aanraken om de fabrieksinstellingen te herstellen.
  Wees voorzichtig met het gebruik hiervan.
- Upgrade FOTA (Flash Over The Air) hier.

## Activeren\*

Raak op de interface Instellingen de optie [Activering] aan om naar de interface Activering te gaan. Als het activeringsproces niet is voltooid, kunt u het hier activeren.

#### Privacybeleid\*

Raak op de interface Instellingen de optie [Privacybeleid] aan om naar de interface Privacybeleid te gaan. Hier kunt u het privacybeleid lezen en aangeven of u het wel of niet accepteert.

## Update

Selecteer Kaartupdate om eventuele updates van de kaartgegevens uit te voeren (mogelijk aankoop vereist).

## USB-opslag

• Controleer de usb-gegevens hier.

## Gebruikershandleiding

• Klik om de gebruikershandleiding te zien.

#### Auto koppelen

• Klik om de auto aan de telefoon te koppelen.

## Boordinstellingen

Raak [Voertuig] of het pictogram op de hoofdinterface aan om de interface Boordinstellingen te openen. Nu kunt u de MG Pilot, verlichting enz. instellen.

- MG Pilot
- Comfortfuncties
- Verlichting
- Auto-informatie

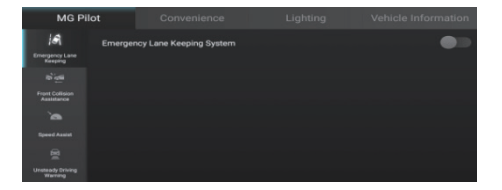

| MG P           |        | Convenience         |  |
|----------------|--------|---------------------|--|
| ø              | Custom | ised Function For * |  |
| Steering Wheel |        |                     |  |
| -              |        |                     |  |
| Door Lock      |        |                     |  |
|                |        |                     |  |
|                |        |                     |  |
|                |        |                     |  |
|                |        |                     |  |
|                |        |                     |  |

## Boordinstellingen

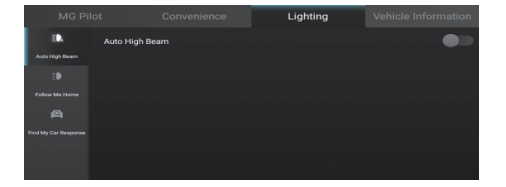

|                     |  | Vehicle Information                |
|---------------------|--|------------------------------------|
| Model               |  | MG RX7                             |
| VIN No.             |  | EH32TESTVINLOW002                  |
| Maintenance Status  |  | Your car is in gosd<br>maintenance |
| Next Maintenance In |  | 24000KM                            |
|                     |  |                                    |
|                     |  |                                    |
|                     |  |                                    |

## Airconditioning

Klik op de aircomodule in de hoofdinterface om de pagina voor de airco-instellingen te openen.

De pagina voor de airco-instellingen omvat de volgende voorzieningen.

#### Systeem aan/uit

Raak de tiptoets Systeem aan/uit aan om het systeem in of uit te schakelen.

#### Airco-schakelaar

Klik op de airco-schakelaar om de airco-compressor te bedienen. Wanneer de airco-compressor aan staat, kan de koelfunctie worden geactiveerd.

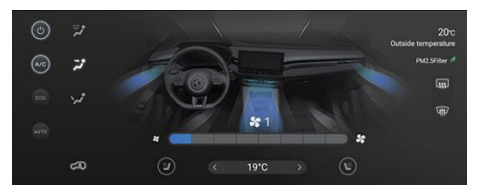

## ECO-schakelaar

Met de ECO-schakelaar schakelt u tussen de normale en de ECO-modus.

#### Automatische stand

Stel de gewenste doeltemperatuur in en druk dan op de tiptoets AUTO om naar de functie Automatische stand te gaan. In de automatische stand worden de luchtverdeelstand, het aanjagertoerental en andere functies automatisch afgesteld op het bereiken en aanhouden van de gewenste temperatuur.

Stel de luchtverdeelstand of het aanjagertoerental met de hand af om de automatische stand af te sluiten. In dat geval gaat het controlelampje AUTO uit.

#### Buitentemperatuur

Toont de temperatuur buiten de auto.

#### Temperatuurregeling

U kunt de temperatuur regelen door de scroll-knoppen onderaan het scherm aan te raken.

#### Regeling aanjagersnelheid

Raak de tiptoets Toerentalregeling aanjager aan om het aanjagertoerental te regelen.

#### Luchtcirculatiestand

Raak de tiptoets Luchtrecirculatiestand aan om tussen de diverse luchtrecirculatiestanden te schakelen.
# Interne recirculatie

Tijdens interne recirculatie laat het aircosysteem de lucht in de auto circuleren om deze snel te kunnen koelen of te verwarmen. Tegelijkertijd voorkomt het dat er uitlaatgassen in het interieur binnendringen.

### R

### Buitenluchtcirculatie

Tijdens de buitenluchtcirculatie zuigt het aircosysteem lucht van buiten de auto aan, opdat er frisse lucht in de auto stroomt.

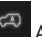

### Automatische circulatie

Tijdens automatische circulatie kan het aircosysteem automatisch de interne recirculatie of buitenlichtcirculatie regelen, naargelang van de situatie.

Let op: Wanneer het systeem in de stand voor interne recirculatie blijft staan, kan de voorruit beslagen raken. Zet in dat geval de stand Ontdooien/ ontwasemen aan.

## Video

Kies de film waarvan u wilt genieten uit de video's op het usb-apparaat dat is ingestoken.

Let op: Het gebruik van de videospeler tijdens het rijden is bij wet verboden.

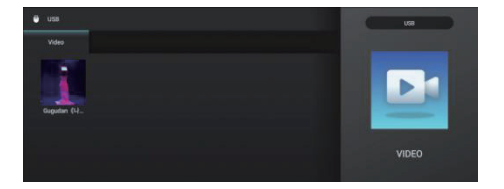

## **Telefoon met Bluetooth**

- Aanraken om te bellen
- Aanraken om 'Recente gesprekken' te openen
- Aanraken om Contacten te openen

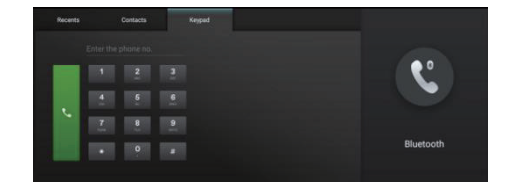

## Apple CarPlay

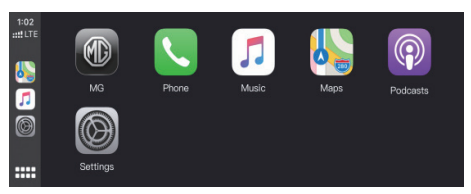

- Controleer of uw iPhone de CarPlay-functie heeft en of deze is ingeschakeld.
- Sluit de iPhone aan op het infotainmentsysteem met behulp van een goedgekeurde USB-kabel.

- Raak op de hoofdinterface de interface Apple CarPlay aan. Nadat de auto en de mobiele telefoon met succes zijn verbonden, kunt u de iPhone bedienen met behulp van het infotainmentdisplay.
- Druk op de knop BEGINSCHERM (MG) op het bedieningspaneel om terug naar de hoofdscherm van het infotainmentsysteem te gaan.

## Android Auto

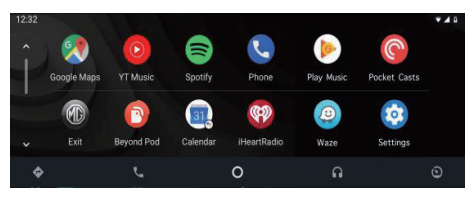

- Sluit de Android-telefoon aan op het infotainmentsysteem met behulp van een goedgekeurde USB-kabel.
- Raak op de hoofdinterface de rubriek [Android Auto] aan om naar de Android Auto-interface te gaan.

- Volg de instructies op het scherm op, u kunt vervolgens de telefoonfuncties gebruiken zodra de verbinding tot stand is gebracht.
- Druk op de knop BEGINSCHERM (MG) op het bedieningspaneel om terug te gaan naar de hoofdinterface.

Het navigatiesysteem dat in deze auto is gemonteerd, is uitgerust met een ingebouwde gps-ontvanger om u te helpen de route naar uw bestemming te vinden. Het navigatiesysteem verzendt uw gps-posities niet, dus anderen kunnen u niet volgen.

Het navigatiescherm en de details die erop worden weergegeven, mogen alleen worden geopend wanneer dit veilig is. Als u de bestuurder bent, adviseren we u om uw route vóór vertrek in het infotainment- en navigatiesysteem te plannen. Als het nodig is om uw route te wijzigen, stop dan even wanneer dat kan en veilig is en breng vervolgens de nodige aanpassingen in het navigatiesysteem aan.

U moet de verkeersborden opvolgen en overeenkomstig de wegomstandigheden rijden. Als u van de aanbevolen route afwijkt, zal het infotainment- en navigatiesysteem de route daaraan aanpassen.

### Navigatie-app starten

Start de Navigatie-app door het pictogram Navigatie op het infotainment-startscherm aan te raken.

Wanneer de Navigatie-app voor de eerste keer wordt gestart, is er een productrondleiding beschikbaar.

### Startscherm Navigatie

De navigatie-informatie verschijnt op het volledige centrale scherm, zodat u een grote, interactieve kaart en duidelijke aanwijzingen krijgt die gemakkelijk vanaf de bestuurdersstoel te zien zijn.

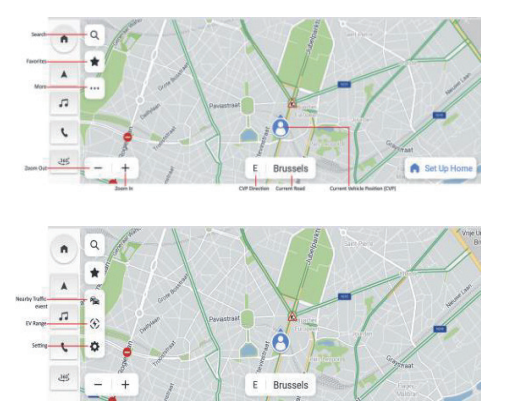

Modus Vrij rijden

- Knop Zoeken Klik op de vergrootglasknop om de zoekbalk met één vak te openen.
- Favorieten Klik op de knop Favorieten om naar uw opgeslagen POI-lijst, inclusief snelkoppelingen voor thuis/kantoor, te gaan.
- Knop Meer functies Klik op deze knop om het systeem meer navigatiefuncties te laten aanbieden.
  - 3.1. Instelling De verschillende navigatie-instellingen aanpassen.

- 3.2. Knop Verkeersgebeurtenissen in de buurt -Hier start u een real-timelijst met verkeersgebeurtenissen voor een beter begrip van de verkeerssituatie rondom uw auto.
- 3.3. Weergave actieradius EV Tik op deze optie om de actieradius weer te geven op een kaart op basis van uw huidige accuoplaadniveau.
- Knop In-/ uitzoomen Met deze optie kunt u de kaartweergave vergroten of verkleinen.
- CVP (huidige positie auto) Hier ziet u de richting waarin uw auto rijdt.

- Label Huidige weg Hier ziet u de naam van de huidige weg.
- Pictogram Huidige positie auto Hier ziet u de huidige locatie van uw auto op de kaart.

### Zoeken

Kies uw favoriete manier om te zoeken. Zoek bestemmingen op met de zoekbalk met één vak, ontdek plaatsen om te winkelen en te eten met behulp van POI-categorieën, of verken de omgeving door simpelweg door de kaart te pannen. Met zoveel handige manieren om te zoeken, kunt u altijd snel vinden wat u zoekt.

#### Zoekbalk met één vak

Ga bij een groot aantal zoekvermeldingen als volgt te werk om overal waar u bent te vinden wat u zoekt.

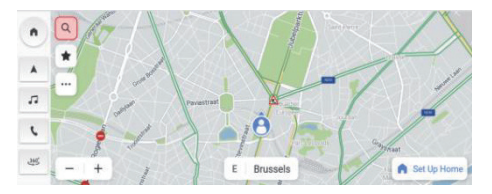

Zoekpictogram op het beginscherm aanraken

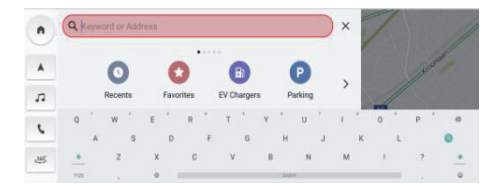

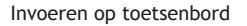

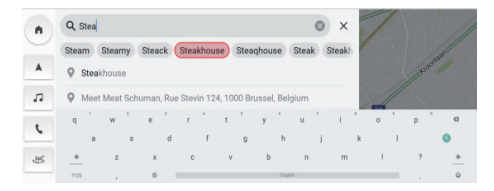

Een overeenkomend resultaat uit de automatische suggesties kiezen

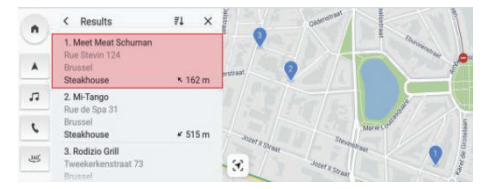

### Een bestemming uit de lijst met zoekresultaten kiezen

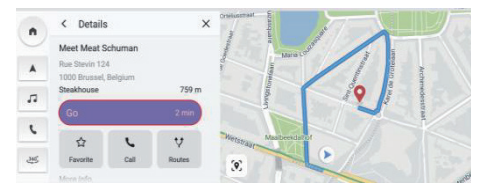

#### Klik op Ga om de navigatie te starten

### Zoeken via spraakcommando's

Spreek duidelijk uw navigatiecommando uit of druk kort op de knop Spraakcommando op het stuurwiel, het systeem kan naar uw spraakcommando's luisteren om u te helpen handsfree te zoeken terwijl u rijdt. Zoek een adres of POI door duidelijk aan te geven waarnaar u op zoek bent, zodat u uw ogen en aandacht op de weg kunt houden.

Zie het hoofdstuk "Lijst spraakcommando's".

### Zoeken via lijst Recent

Ga als volgt te werk om snel weer naar uw eerdere bestemmingen te gaan.

- 1. Zoekpictogram op het beginscherm aanraken.
- Selecteer een POI of adres uit uw lijst met eerdere bestemmingen en begin te rijden.

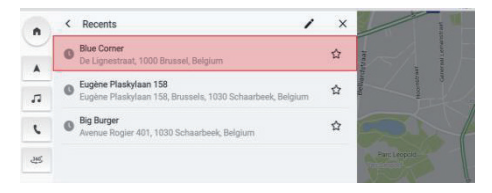

#### Zoeken via recente bestemmingen

### Zoeken via Favorieten

Door uw favoriete bestemmingen op te slaan, kunt u ze gemakkelijk openen vanuit de navigatieweergave of het zoekscherm.

Zoekpictogram op het beginscherm aanraken.

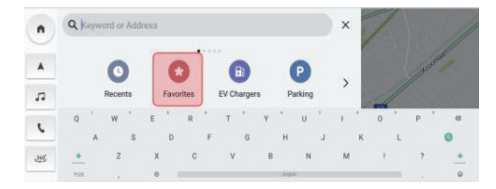

#### Klik op Favorieten

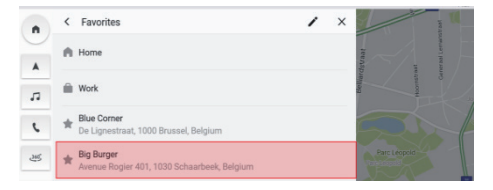

### Kies uit de favorieten

### Zoeken via POI-categorieën

Ga als volgt te werk om zonder invoeren van gegevens snel door een lijst met relevante suggesties te bladeren om naar een lijst met suggesties in de buurt voor populaire POI-categorieën te gaan.

Zoekpictogram op het beginscherm aanraken.

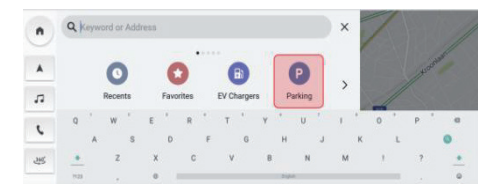

Een categorie zoeken - Parkeren

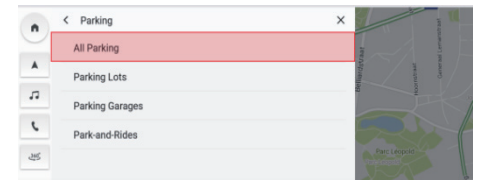

### Alle zoeken- Parkeren

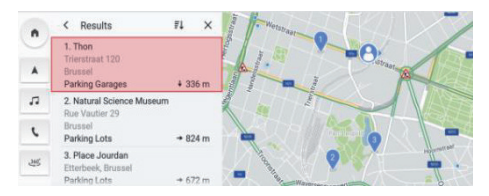

Kies een parkeerplaats en klik op Ga om de navigatie te starten

#### **Details POI**

Het is niet nodig om bestemmingsdetails in meerdere apps te zoeken, ze zijn allemaal handig op één pagina te vinden. De navigatie laat altijd zien waar de dichtstbijzijnde cafetaria's, restaurants, EV-oplaadpunten en meer zich op de interactieve kaart bevinden. Kies uw belangrijkste POI-categorieën in het menu Opties en zie ze altijd op de kaart, waar u ook bent.

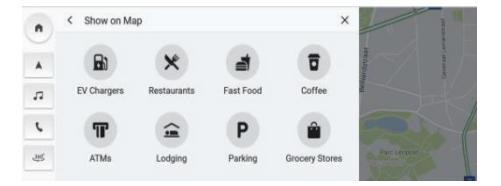

POI-categorieën

### **Uitgebreide POI-details**

Vraag alle details over uw bestemming op die belangrijk zijn voordat u op weg gaat. Voor oplaadstations kunt u informatie over de fabrikant van de connector, het totale aantal aansluitingen, het type oplader, de spanningswaarden, enz. zien (afhankelijk van de situatie waarin de gegevens worden verstrekt). Wees gerust in de wetenschap dat u de meest gedetailleerde informatie krijgt die u voor uw auto nodig hebt.

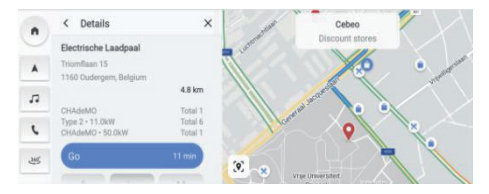

Oplaadstation

### Verkeer

Raak op de kaartweergave het pictogram i aan om de instelling voor verkeersopties te openen en schakel vervolgens de functie "Toon verkeer op kaart" in. U hebt vóór en tijdens uw reis altijd toegang tot actuele verkeerssituaties en verkeersgebeurtenissen in realtime. Krijg actuele informatie over de verkeerssituatie op snelwegen, hoofdwegen en secundaire wegen en de meest efficiënte routes om uit te kiezen, allemaal berekend in realtime.

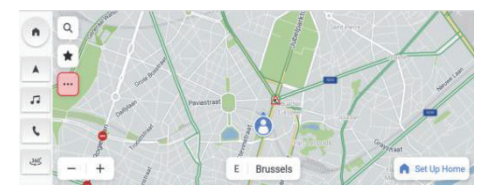

| Options × |                   |                 |               | ×         |
|-----------|-------------------|-----------------|---------------|-----------|
| *         | 2D Heading Up     | B<br>Traffic On | Show on Map   | Melsbroek |
|           | <b>Q</b> ?        | 1/2             | ¢             | A 11      |
| 迭         | Edit Destinations | EV Preferences  | More Settings | Grabe Ise |

Verkeersstroom

### Verkeersgebeurtenissen

Klik op het pictogram "<sup>b</sup>" om voordat u aan uw reis begint de verkeerssituatie en gebeurtenissen op uw route te controleren.

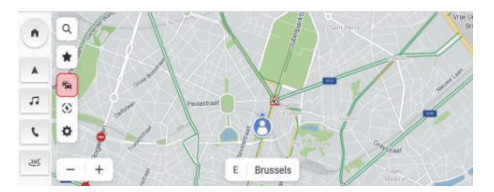

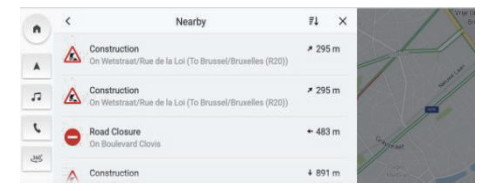

Verkeersgebeurtenissen in de buurt

### Actieve navigatie

Op het centrale scherm ziet u bij elke afslag duidelijke, gemakkelijk zichtbare aanwijzingen ondersteund door gesproken begeleiding via de autoluidsprekers, zodat u precies weet waar u heen moet. Dit is bedoeld voor zo min mogelijk stress bij aanstaande manoeuvres, omdat u door de gemakkelijk te begrijpen begeleiding precies weet waar en wanneer u moet afslaan.

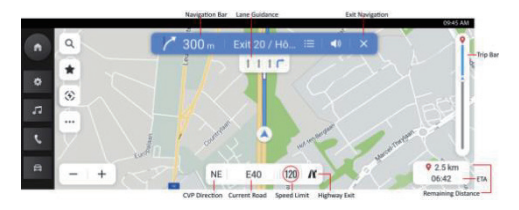

Actieve navigatie

Navigatiebalk (richtingaanwijzer) - Hier ziet u uw volgende manoeuvre, inclusief het type van afslag, de afstand erheen en de aanduiding van de weg die u daarna gaat nemen.

Rijstrookbegeleiding - Mits beschikbaar verschijnt op de kaart de rijstrookinformatie van het verderop gelegen kruispunt.

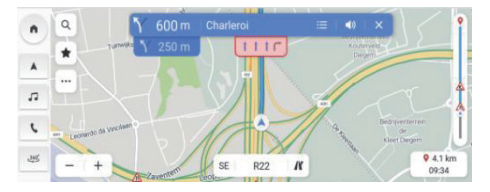

#### Rijstrooknavigatie

Maximumsnelheid - Waar beschikbaar biedt de navigatie u een nauwkeurige maximumsnelheidsindicator voor de huidige weg.

Geschatte aankomsttijd en resterende reisafstand - Als u zich afvraagt hoe ver het nog is naar de bestemming en hoe lang u nog moet rijden, vindt u in hier alle informatie over de reis die u wilt weten.

Verkeersbalk en pictogrammen verkeersgebeurtenissen - Analoge balk om de realtime verkeersstatus voor de hele reis weer te geven. Blauw betekent rijdend verkeer, terwijl geel of rood een langzame verkeersstroom en ernstige opstopping betekent. Verschillende pictogrammen op deze balk geven aan dat er bepaalde verkeersgebeurtenissen op uw route liggen, zodat u bepaalde voorbereidingen kunt treffen.

### Een weggedeelte vermijden

In de modus Actieve begeleiding:

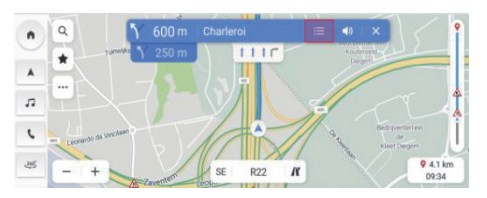

Klik op het pictogram Lijst afslagen

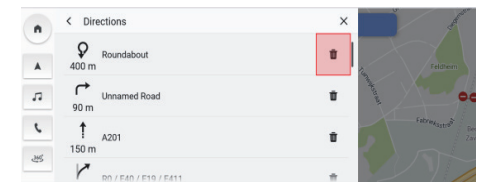

Klik op het pictogram Verwijderen

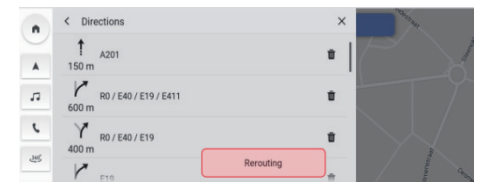

Start omleiden van route

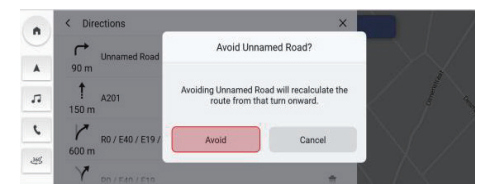

Klik om te bevestigen

### Viapunten toevoegen/bewerken

Ga als volgt te werk om een tussenstop aan uw route of in de buurt van uw eindbestemming toe te voegen. De navigatie zal deze automatisch berekenen en aan uw route toevoegen. Zo hoeft u niet meer voor elke bestemming steeds weer een traject te zoeken. Zodra u uw tussenstop bereikt, wordt u automatisch naar de volgende bestemming geleid zonder dat u aanvullende gegevens hoeft in te voeren. In de modus Actieve begeleiding:

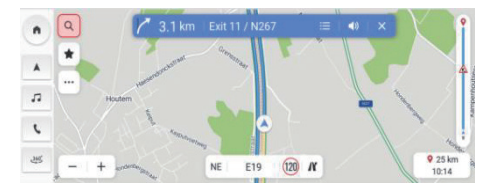

Klik op het pictogram Zoeken

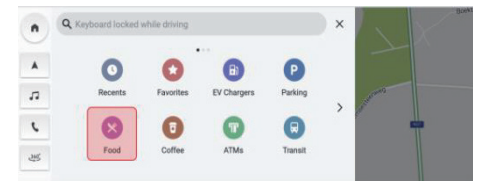

Kies Bestemming - kies Keuken

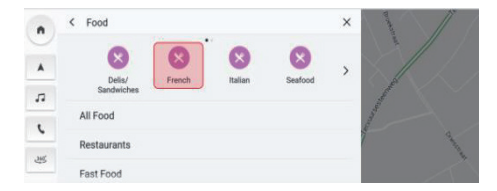

Kies Franse keuken

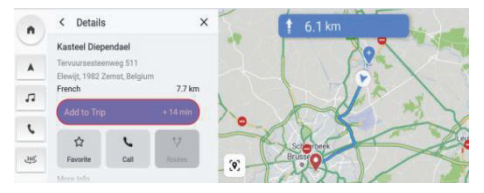

Klik om aan de reis toe te voegen

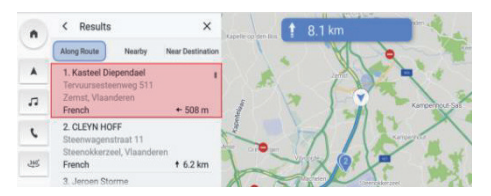

Kies POI

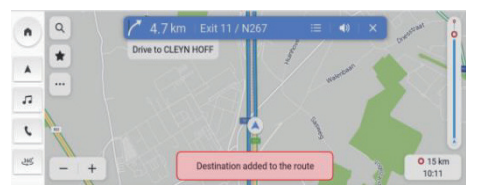

Viapunt toegevoegd

### Belangrijke bestemming-tab

Door het instellen van een tabblad Belangrijke bestemmingen wordt de dagelijkse rit naar het werk en naar huis nog comfortabeler. Stel een tabblad Belangrijkste bestemmingen in om met één tik te kunnen navigeren vanuit uw beginscherm. Hierdoor weet u uw geschatte reistijd en routeopties naar de plaatsen die voor u het belangrijkst zijn, ongeacht waar u bent.

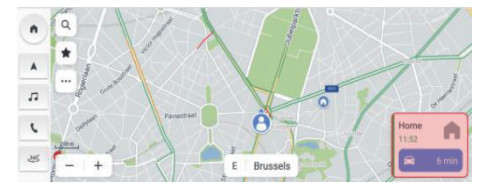

Belangrijke bestemming-tab

Ga als volgt te werk om de belangrijkste bestemmingen handmatig in te stellen vanaf het navigatiestartscherm in onderstaande volgorde: klik op "..." -> "Meer instellingen" -> "tabblad Bestemmingen". U kunt het adres onder "Thuis" en "Werk" instellen of bewerken.

U kunt "Werk" naar keuze ook op andere labels instellen.

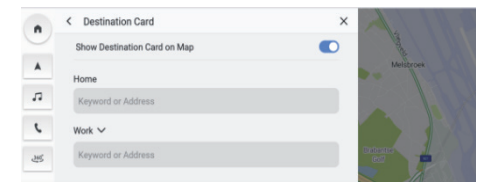

Voorkeursinstelling tabblad Bestemmingen

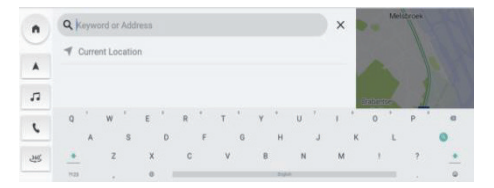

Invoeren op toetsenbord of lijst Favorieten

### Opties en instellingen

Tik op het pictogram .... om naar het menu "Opties" te gaan. Hier ziet u de volgende opties:

- Routebeschrijving op kaart
- Verkeer aan/uit
- Toon op kaart
- Bestemmingen bewerken
- EV-voorkeursinstellingen
- Meer instellingen

### Routebeschrijving op kaart

Raak het pictogram aan om het kaarttype te wijzigen, de pictogrammen en labels worden daaraan aangepast. Beschikbare instellingen zijn onder meer:

- 3D rijrichting omhoog: 3D-kaart met rijrichting omhoog. In deze modus houdt het pictogram voor de huidige positie de voorkant van de auto altijd naar boven gericht en draait de kaart eromheen.
- 2D rijrichting boven: 2D-kaart met rijrichting omhoog. In deze modus houdt het pictogram voor de huidige positie de voorkant van de auto altijd naar boven gericht en draait de kaart eromheen.

 2D noorden boven: Een 2D-kaart met het noorden boven. In deze modus verandert het pictogram voor de huidige positie van richting naarmate de auto naar links en rechts draait.

Afhankelijk van het zoomniveau van de kaarten 2D rijrichting boven en 3D rijrichting boven kan het systeem automatisch overschakelen naar de kaart 2D noorden boven.

#### Verkeer aan/uit

De verkeerssituatie kan op de kaart worden weergegeven. Tik op de schakelaar om deze functie in of uit te schakelen.

#### Toon op kaart

U hoeft zich geen zorgen meer te maken over het vinden van een EV-oplaadstation wanneer uw accu bijna ontladen is of het vinden van een parkeerplaats wanneer u zich in een nieuw gebied bevindt. U krijgt automatisch EV-oplaadstations om u heen te zien. U kunt er ook voor kiezen om extra POI-pictogrammen op uw kaart weer te geven.

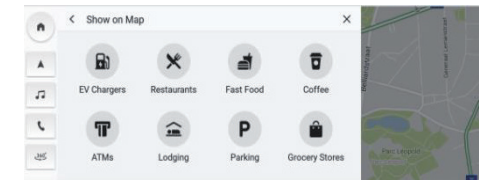

Toon op kaart

### Bestemmingen bewerken

Zie het hoofdstuk "Viapunten toevoegen/bewerken".

### EV-voorkeursinstellingen

Raak het pictogram aan om de parameters voor de EV-oplader in te stellen.

- o Oplaadnetwerken
- o Laadsnelheid

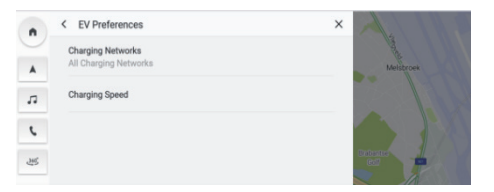

EV-voorkeursinstelling

#### Meer instellingen

Klik op <u>en selecteer vervolgens</u> "Meer instellingen", de volgende functies kunnen worden aangepast op basis van individuele navigatievoorkeuren:

- Tabblad Bestemmingen
- Kaartvoorkeuren
- Navigatievoorkeuren
- Waarschuwingsvoorkeuren
- Geschiedenis beheren
- Info

### Tabblad Bestemmingen

Zie het hoofdstuk "Tabblad Belangrijkste bestemmingen".

#### Kaartvoorkeuren

Tik op deze optie om de weer te geven basiskaartconfiguraties te kiezen:

- 3D herkenningspunt (standaard AAN) Deze instelling kan AAN of UIT worden gezet. Wanneer deze optie AAN is, toont het systeem alle 3D-herkenningspunten op de kaart bij inzoomen vanaf niveau 5 en verder.
- 3D gebouw (standaard UIT) Deze instelling kan AAN of UIT worden gezet. Wanneer deze optie AAN

is, toont het systeem alle mogelijke 3D-gebouwvormen op de kaart bij inzoomen vanaf niveau 3 en verder.

 Toon terrein in 3D (standaard UIT) - Deze instelling kan AAN of UIT worden gezet. Wanneer deze optie AAN is, toont het systeem terreininfo op de kaart in 3D-weergave.

#### Navigatievoorkeuren

Raak deze optie aan om naar de navigatievoorkeuren te gaan. Deze voorkeuren zijn:

- Automatisch zoomen (standaard AAN) Deze instelling kan AAN of UIT worden gezet. Wanneer deze optie AAN is, past het systeem de kaartzoom automatisch aan tot een juist zoomniveau om voldoende details te kunnen zien wanneer de auto een afslag nadert. Nadat de gebruiker de afslag heeft genomen, brengt het systeem het zoomniveau automatisch terug naar het oorspronkelijke niveau.
- Voorkeursroute: Er zijn twee verschillende routeopties, Snelste en Milieuvriendelijk. "Snelste"

geeft de route weer met de kortste rijtijd en "Milieuvriendelijk" biedt een veel soepelere route-ervaring met een voorkeur voor rechte wegen en minder stilstand van de auto (afhankelijk van de werkelijke rijomgeving kan dit per regio en rijtijd verschillen).

- Vermijd op route: Kies wegkenmerken die u op routes wilt vermijden, zoals:
  - o Snelwegen
  - o Onverharde wegen
  - o Carpoolstroken
  - o Veerboten
  - o Tolwegen

- o Tunnels
- o Landsgrenzen
- Route automatisch omleiden: De volgende opties zijn beschikbaar voor omleiden van de route:
  - Leid automatisch om naar betere route Automatisch betere routes herberekenen. Als het systeem verderop een verkeersprobleem detecteert, zal het systeem automatisch de route omleiden.
  - vraag vóór omleiden (standaard geselecteerd)
    Als het systeem verderop een verkeersprobleem detecteert, geeft het systeem een pop-upvenster weer met gedetailleerde informatie over het probleem en de optie om te

kiezen voor een omleiding of annulering.

o Zoek nooit naar betere routes - het systeem zoekt niet naar betere routes.

#### Waarschuwingsvoorkeur

Tik op deze optie om naar het scherm Waarschuwingsvoorkeur te gaan.

- o Verkeersveiligheidswaarschuwingen waarschuwen voor verkeersproblemen op uw route.
- Verkeerscamerawaarschuwingen verkeerscamera's op uw route weergeven (mogelijk niet in alle landen beschikbaar).
- o Tolpoortwaarschuwingen tolpoort op uw route weergeven.
- o Verkeersgebeurteniswaarschuwingen aanstaande verkeersgebeurtenis weergeven.
## Geschiedenis beheren

Tik op deze optie om naar de opties voor Geschiedenis te gaan. Deze opties zijn:

- Wis recente bestemmingen Raak X aan om de recente bestemmingen te wissen.
- Wis Favorieten Hier wist u alle door u opgeslagen favorieten met één klik.
- Wis zoekgeschiedenis Raak X aan om de zoekgeschiedenis te wissen.

## Info

Raak deze optie aan om informatie over de software weer te geven, zoals:

- Voorwaarden
- Navigatieversie
- Kaartgegevensversie
- Afloopdatum verbonden services

# Navigatie\*

## Projectie actieradius accu EV

#### Over de functie Projectie actieradius

De functie Projectie actieradius BEV is speciaal toegesneden op uw geliefde MG EV met accu. Door deze geavanceerde functie te gebruiken, verschijnt de bereikbare actieradius in realtime als een veelhoek op de kaart, zodat u een volledig beeld krijgt van hoe ver u maximaal kunt rijden op basis van de huidige resterende acculading. Bovendien kunt u het systeem vragen om naar oplaadstations te zoeken, zodat u er gemakkelijk een kunt kiezen en er naartoe kunt navigeren om probleemloos op te laden.

#### Veelhoek projectie actieradius op kaart

Om de projectie van de actieradius op een kaart te starten, klikt u gewoon op de knop Projectie actieradius op het startkaartscherm.

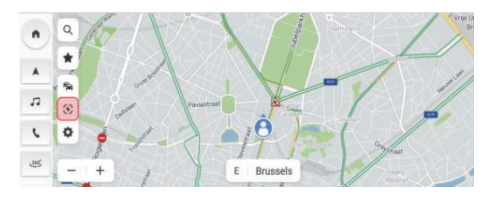

Actieradius EV

Er verschijnt een veelhoek met daarop de maximale limiet van hoever u kunt rijden op de kaart in de volgende 2 situaties:

a. Resterende actieradius accu >= 50 km

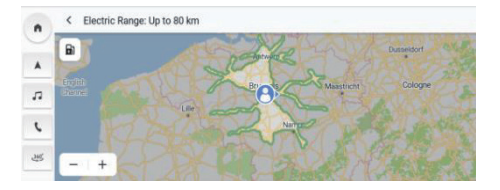

Resterende actieradius accu >= 50 km

b. Resterende actieradius accu < 50 km

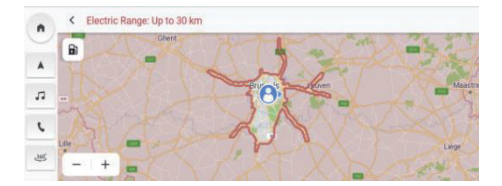

Resterende actieradius accu < 50 km

# Zoek naar oplaadstations in modus Projectie actieradius

Raak het oplaadstationpictogram in de linkerbovenhoek aan en het systeem geeft nabijgelegen oplaadstations weer zodat u comfortabel naar bepaalde oplaadstations kunt navigeren.

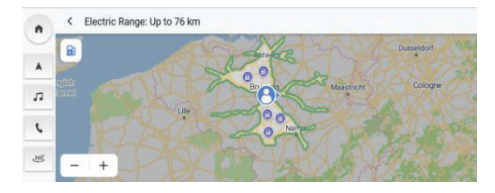

Projectie actieradius in modus Actieve begeleiding

Via Projectie actieradius kunt u ook zien of u de bestemming gemakkelijk kunt bereiken met de resterende acculading.

Klik gewoon op Projectie actieradius in Actieve begeleiding.

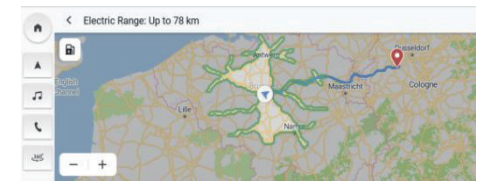

## VEELGESTELDE VRAGEN

routebegeleiding.

#### Kaartgegevens

Wegennetkenmerken zijn opgenomen in de kaartendatabase met kaartinformatie. Functies zijn onder meer de straatnaam, het adres en inrijverboden. Het gedetailleerde gebied omvat alle hoofdwegen, secundaire wegen en B-wegen. Gedetailleerde gebieden omvatten markante punten (POI's), zoals restaurants, luchthavens, banken, ziekenhuizen, politiebureaus, toeristische attracties en historische monumenten. De kaartendatabase bevat mogelijk geen nieuwe gebieden of correcties aan de kaartendatabase die pas na het tekenen zijn voltooid. In het gedetailleerde kaartgedeelte biedt het navigatiesysteem volledige

## Interactief met kaart

U kunt interactief werken met het navigatiedisplay door verschillende delen van het scherm aan te raken. Om de kaart te verkennen, kunt u:

- Inzoomen:
  - o Tik op "+"
  - o Spreid wijsvinger en duim uit elkaar
  - o Dubbeltikken met één vinger
- Uitzoomen:
  - o Tik op "-"
  - o Knijp wijsvinger en duim naar elkaar toe
  - o Tikken met twee vingers
- Pannen:

- Een vinger naar links, naar rechts, naar voren of naar achteren slepen
- Kaart draaien:
  - Plaats duim en wijsvinger op de kaart en draai beide naar links of rechts
- Omschakelen tussen 2D- en 3D-weergave:
  - o Twee vingers op de kaart plaatsen en omhoog of omlaag vegen

#### Dempen

In de modus Actieve begeleiding kunnen audio-aanwijzingen worden gedempt bij het gebruik van navigatie. Raak het luidsprekerpictogram op de navigatiebalk aan.

# Rijstrooknavigatie

Mits beschikbaar verschijnt op de kaart de rijstrookinformatie van het verderop gelegen kruispunt.

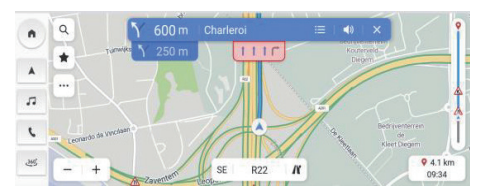

Rijstrooknavigatie

#### Scherm Verkeersknooppunt

Wanneer de auto op de snelweg rijdt en de afrit nadert, verschijnt de rijstrookindeling op het scherm, de auto moet op deze rijstrook blijven om de volgende afslagmanoeuvre uit te voeren.

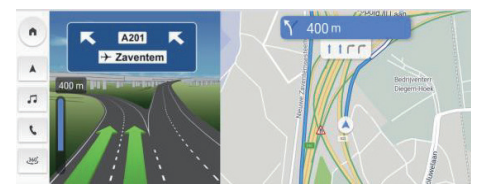

Scherm Verkeersknooppunt

## Scherm Scherpe afslag

Wanneer de auto een afslagmanoeuvre nadert en er spoedig een tweede afslagmanoeuvre volgt, verschijnt er een pop-up Scherpe afslag onder de navigatiebalk. Het systeem laat een audiomelding horen om aan te geven dat er een scherpe afslag op komst is.

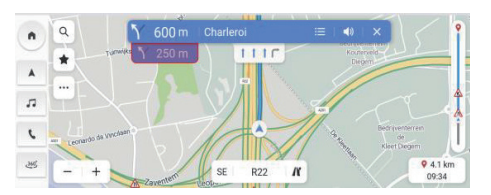

Scherpe afslag

#### Automatisch zoomen

Wanneer er een bocht nadert, zoomt de kaart automatisch in om het voertuigpictogram en de aanstaande manoeuvre weer te geven om een beter overzicht van de bocht te geven. Na het nemen van de bocht keert het systeem terug naar het vorige bochtniveau.

#### Wanneer er geen betere route is

Als het systeem tijdens actieve begeleiding vaststelt dat er verderop een ongeval heeft plaatsgevonden maar er geen betere route is, zal het systeem een geluidssignaal laten klinken en een snelle kennisgeving weergeven. Deze werkhandeling wordt maar één keer per incident verricht.

#### Afrittenlijst

Raak het pictogram Afslag rechts van de naam van de huidige weg onder de kaart aan om de lijst met afritten weer te geven. Dit pictogram verschijnt alleen wanneer de snelweg een vrije afrit heeft. Wanneer u op een weg met een aangewezen afrit rijdt, kunt u wellicht de lijst met afritten gebruiken. Op de lijst met afritten ziet u het aantal afritten, de afstand van de huidige locatie van de auto tot de afrit en handige parkeerplaatsen die mogelijk beschikbaar zijn, zoals bij restaurants, cafés of hotelaccommodatie.

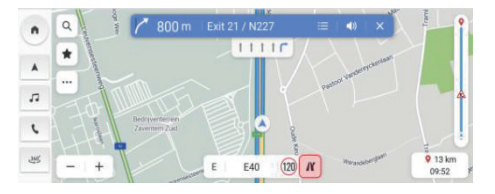

Snelwegafrit

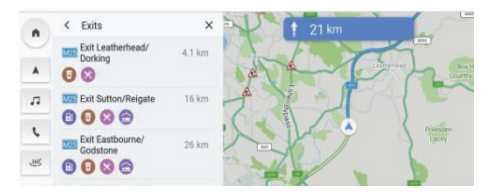

Afrittenlijst

#### Waarschuwing voor verkeersgebeurtenis

Tijdens actieve en inactieve begeleiding verschijnen er waarschuwingspictogrammen voor verkeersgebeurtenissen en verkeersstroomgegevens op de kaart.

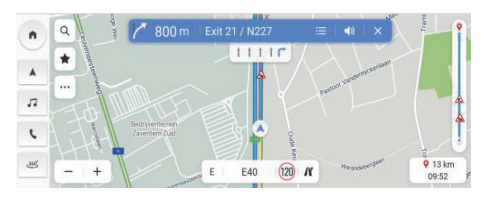

## Ongevalwaarschuwing

#### Menu Manoeuvre volgende afslag

Tijdens actieve begeleiding verschijnen het pijltje voor de manoeuvre voor de volgende afslag, de afstand tot de afslag en de straatnaam in het menu "Manoeuvre volgende afslag" bovenaan de kaart. De geschatte aankomsttijd (ETA), de afstand tot de bestemming en de verkeersindicator verschijnen op de rechterkant van de kaart.

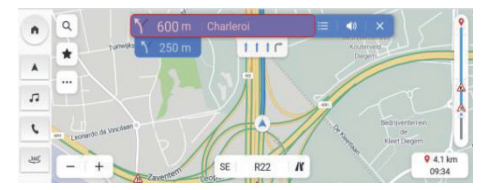

Menu Manoeuvre volgende afslag

#### Sluit begeleiding en hervat reis

Raak het pictogram Annuleren rechtsboven aan om actieve begeleiding te beëindigen en terug te gaan naar niet actieve begeleiding. Als actieve begeleiding wordt geannuleerd voordat de bestemming is bereikt, verschijnt er een pop-upvenster op het scherm waarin u kunt kiezen of u "Reis hervatten" wilt.

Als u eerder actieve begeleiding hebt geannuleerd, kunt u de reis hervatten door de pop-upvensteroptie "Hervat reis" aan te raken.

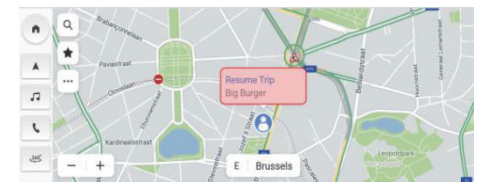

Sluit begeleiding en hervat reis

#### Routeopties

Raak op scherm Details de knop Route aan voor maximaal drie verschillende trajecten en de ETA om uw bestemming te bereiken en uw voorkeursroute te kiezen. Bij uw routeopties houdt het systeem ook rekening met huidige wegafsluitingen en de verkeerssituatie. Daardoor hoeft u zich geen zorgen te maken over onverwachte wegafsluitingen, omleidingen en het verkeer.

# Navigatie\*

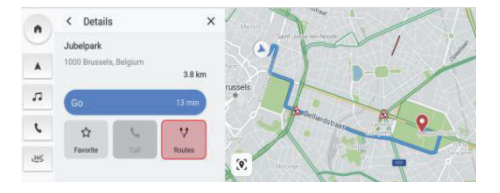

Klik op Routes

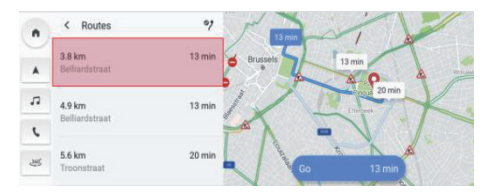

**Kies Route** 

#### Voeg toe aan Favorieten

Klik op het pictogram Favorieten om het huidige POI aan de Favorieten toe te voegen.

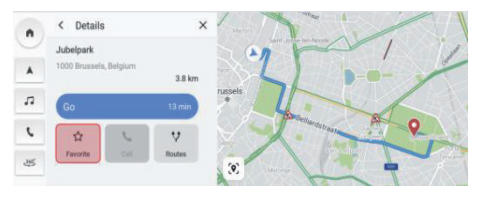

Hoe op te slaan in Favorieten

## Vaak gebruikte spraakopdrachten

- Zoom de kaart in
- Zoom de kaart uit
- Zoek ziekenhuis
- Zoek restaurant
- Stel thuisadres in
- Stel kantooradres in
- Ga naar huis
- Ga naar kantoor
- Maximaal op kaart inzoomen
- Annuleer route
- Open kaart

# Energiebeheer

Raak [EV] aan in het hoofdmenu om de EV-beheersmodus te openen, inclusief laad- en ontlaadbeheer.

- 1. Opladen
- Toont de huidige laadstatus.
- Schakel het elektrisch systeem van de auto uit, maak de verbinding met de laadvoorziening en sluit de auto. De auto begint het laden (bij commerciële laadvoorzieningen kan het nodig zijn om uw betaalkaart te scannen of op een andere manier te betalen).
- Klik op "Stop opladen" de auto stopt met laden.

• Klik op "Start opladen" - de auto start het laden.

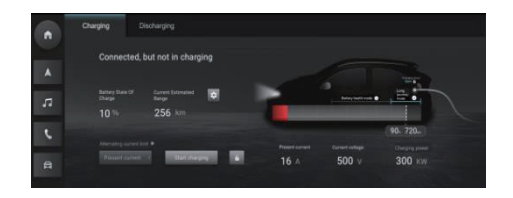

# 2. Laadinstellingen

- Klik op de knop "Laadinstelling" om naar de "Laadinstelling"-interface te gaan.
- Klik op de knop "Gepland laden" om de parameters voor geplande laadbeurten in te stellen.

Toegang tot de schakelaar "Accuverwarming altijd aan".

|          | ← Charging settings                                                     |         |
|----------|-------------------------------------------------------------------------|---------|
|          |                                                                         |         |
|          | Scheduled charging                                                      |         |
| <b>A</b> | Charging starts                                                         | 22:00 > |
|          | Charging ends                                                           | 06.00 > |
| e        | Charging to continue after set end time until charging limit is reached | -       |
|          |                                                                         |         |
|          |                                                                         |         |
|          |                                                                         |         |

## 3. Bezig met ontladen

- Steek het ontlaadpistool in om de huidige ontlaadstatus weer te geven.
- Nadat u de ontlaadlimieten hebt ingesteld, klikt u op de knop "Start ontladen".
- Het voertuig moet met geschikte elektrische apparaten verbonden zijn om het instellen van ontlaadlimieten mogelijk te maken en het ontladen te starten.
- Klik op "Stop ontladen" wanneer aan de ontlaadvereisten voldaan is, en koppel de stekker van de ontlaadapparatuur los van de auto.

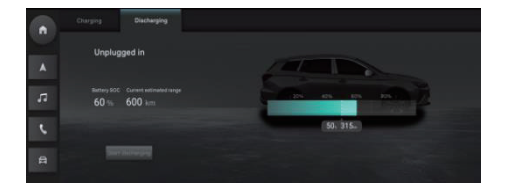

# Weer\*

Klik op de weermodule op de startpagina om de pagina voor het weer te openen. U kunt het actuele weerbericht en de weersverwachting voor de komende 4 dagen bekijken. U kunt van stad wisselen om naar de door u gewenste stad te zoeken.

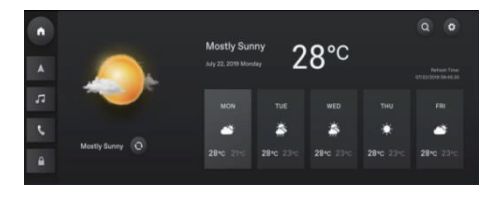

## Een plaats zoeken

Klik op de knop om naar de weerinterface te gaan en de huidige weersinformatie voor de locatie weer te geven.

Voer de naam van de stad in om de weersinformatie voor de stad op te vragen.

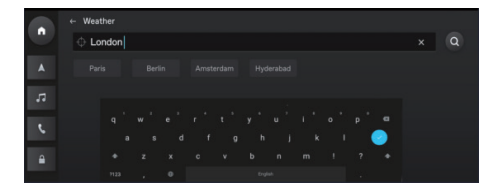

## Weerinstelling

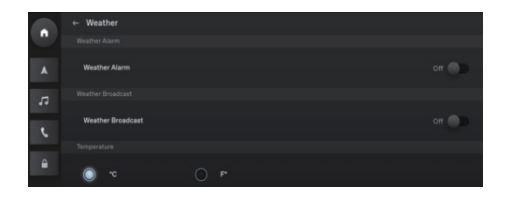

# Postvak IN\*

Raak [Persoonlijk pictogram] in het hoofdmenu aan om naar het Postvak IN, inclusief Reisplan, POI en Bericht te gaan.

## 1. Reisplan

- Hier ziet u ontvangen reisplannen.
- Raak [GA] aan om naar Navigatie te gaan om naar de POI van het reisplan te navigeren.
- Klik op [X] om een specifiek reisplan te verwijderen.
- Klik op [Alle wissen] om alle reisplannen in het Postvak IN te verwijderen.

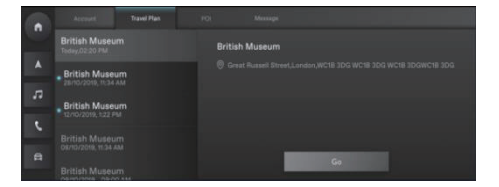

# 2. POI's

- Hier ziet u ontvangen POI's.
- Raak [Pictogram Bellen] aan om dit POI te bellen (mits van toepassing).
- Raak [GA] aan om naar Navigatie te gaan om naar het POI te navigeren.
- Klik op [X] om een POI te verwijderen.
- Klik op [Alle wissen] om alle POI's in het Postvak IN te verwijderen.

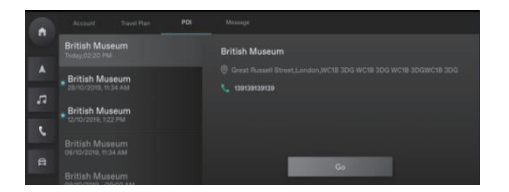

# 3. Berichten

- Hier ziet u ontvangen systeemberichten van het automerk.
- Klik op [X] om een bericht te verwijderen.
- Klik op [Alle wissen] om alle berichten in Berichten te verwijderen.

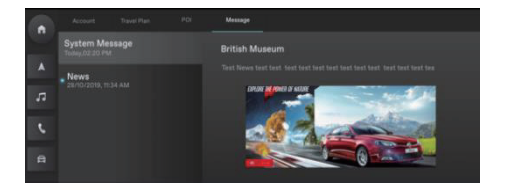

# Noodoproep\*

Voer de noodoproep in, selecteer uw plaats van aankoop.

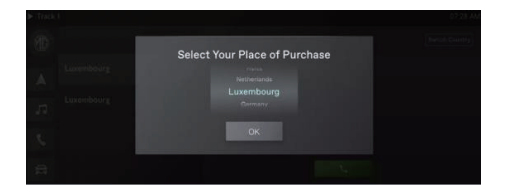

Klik op 'ander land' om de pop-up met de disclaimer weer te geven.

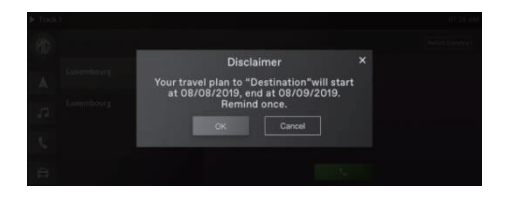

Na het bevestigen van de disclaimer kunt u wisselen naar een ander land.

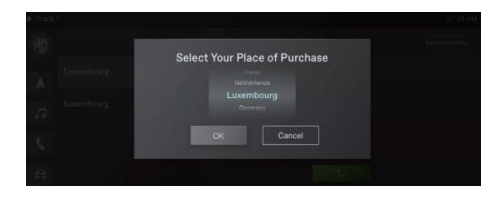

#### Bellen via BT-telefoon

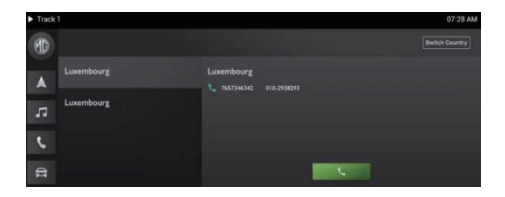

# MG Touchpoint\*

# **MG Touchpoint\***

Klik op [MG TouchPoint] in het hoofdmenu om naar het menu Onderhoud te gaan.

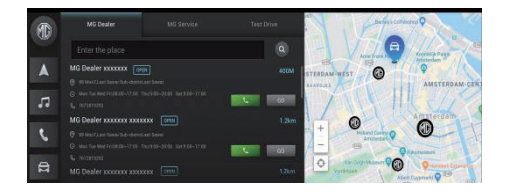

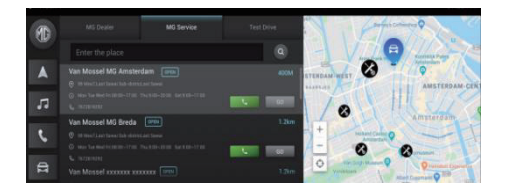

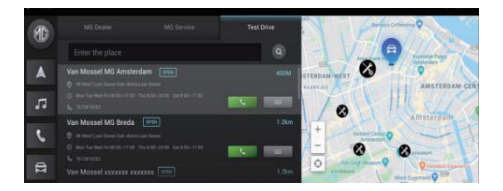

# Zoeken

Voer trefwoorden in, u vindt specifieke dealers in de dealerlijst.

# Mobiele app

Bij auto's met internet aan boord kunnen gebruikers de auto op afstand bedienen via de mobiele app, de status van de auto bekijken, de reisroute plannen, de positie van de auto controleren, de informatie over de auto beheren, en zo meer.

#### App downloaden

Gebruikers kunnen de app op de volgende twee manieren downloaden:

- 1. QR-code scannen om de downloadlink op te halen.
- 2. App uit de App Store of Google Play downloaden.

Bij het besturingssysteem iOS kunnen gebruikers in de App Store zoeken naar "MG iSMART" en vervolgens downloaden.

Bij het besturingssysteem Android kunnen gebruikers in de Google Play Store zoeken naar "MG iSMART" en vervolgens downloaden.

Let op: Bij iOS systemen kunnen alleen apparaten met iOS 9.0 of hoger de app downloaden en installeren.

Let op: Bij Android systemen kunnen alleen apparaten met Android 6.0 of hoger de app downloaden en installeren.

# Mobiele app

# Registreren en inloggen

Hoofdinterface van app.

#### [Registreren]

Raak [Registreren] in de hoofdinterface van de app aan om naar de registratie-interface te gaan, gebruikers kunnen zich registeren met hun telefoonnummer.

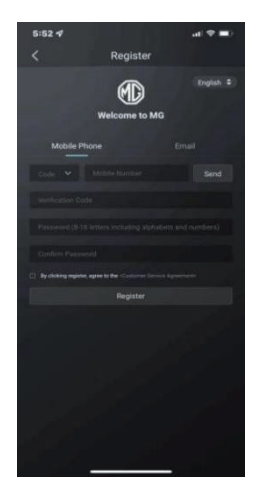

## [Inloggen]

Na de accountregistratie moet u in de hoofdinterface [Inloggen] aanraken om naar de inloginterface te gaan. Gebruikers kunnen inloggen op de app door het telefoonnummer en wachtwoord in te voeren.

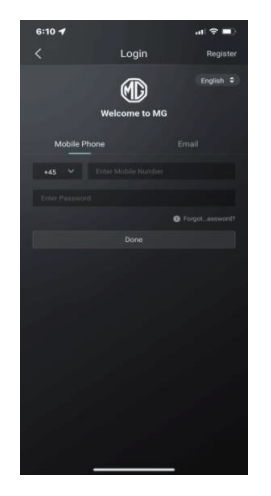

## Afstandsbediening

Tik op [Afstandsbediening] in de hoofdinterface om naar de interface Afstandsbediening auto te gaan.

- Gebruikers kunnen de status van de auto bekijken.
- Gebruikers kunnen de auto op afstand vergrendelen en ontgrendelen.
- Gebruikers kunnen de airco op hete zomerdagen op afstand alvast inschakelen.
- Gebruikers kunnen de auto snel vinden via de functie "Vind mijn auto".
- Gebruikers kunnen de huidige oplaadniveaus van de accu van de auto bekijken.
- De functies voor het bedienen van de auto zijn

afhankelijk van de modelvariant en de configuratie.

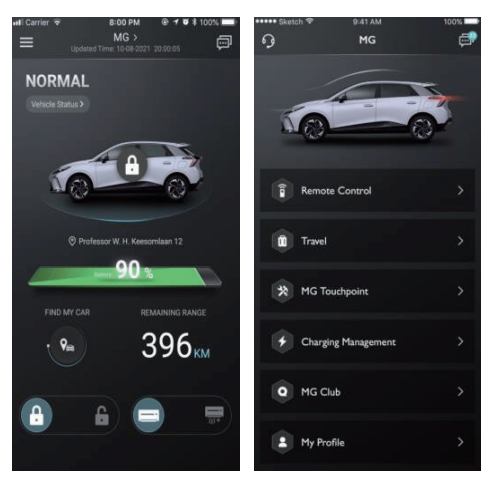

#### Status van auto

Na het inloggen op de app controleert het systeem automatisch de statusinformatie van de auto, en toont informatie over zaken zoals portiervergrendeling, bandenspanning, en contactsleutelstand. Als er een afwijking in de auto is, geeft de app de afwijkingen en de specifieke oorzaken ervan weer. Gebruikers kunnen hun auto bij een dealer in de buurt laten controleren; als de auto in orde is, kan de gebruiker de auto veilig gebruiken.

# Mobiele app

# Vergrendelen/Ontgrendelen

- Raak het pictogram [VERGRENDELEN] of [ONTGRENDELEN] aan.
- Voer de beveiligingscode in wanneer de app daarom vraagt. Als de beveiligingscode onjuist is, voert u deze nogmaals in.
- Wanneer de beveiligingscode met succes door de server is gevalideerd, voert de auto de vergrendeling/ontgrendeling uit en geeft de app feedbackinformatie.

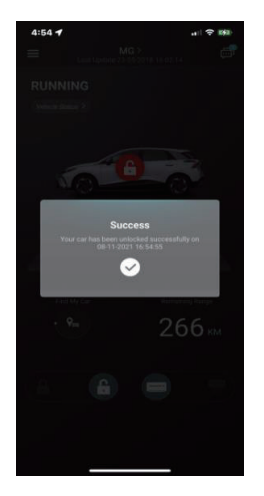

## Airco aan/uit

- 1. Raak het pictogram [AIRCO AAN] of [AIRCO UIT] aan.
- Voer de beveiligingscode in wanneer de app daarom vraagt. Als de beveiligingscode onjuist is, voert u deze nogmaals in.
- Wanneer de beveiligingscode met succes door de server is gevalideerd, schakelt de auto de airco in/uit en geeft de app feedbackinformatie.

Let op: Bij benzinemodellen wordt de motor gestart wanneer de airco wordt ingeschakeld, maar kan er niet met de auto worden gereden; bij het uitschakelen van de airco stopt de motor. Let op: Als er binnen 10 minuten geen andere fysieke handeling is, stopt zowel de motor als de airco.

Let op: Wanneer de auto wordt opgeladen, is de afstandsbedieningsfunctie voor de airco niet beschikbaar. Op benzinemodellen is het starten van de motor verboden.

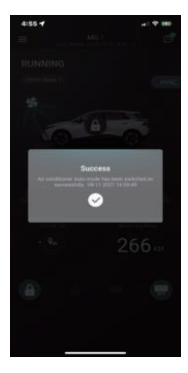

## Verzend temperatuur airco

- Raak het pictogram of aan om de temperatuur in te stellen, en raak het pictogram [Verzenden] aan om te bevestigen.
- Voer de beveiligingscode in wanneer de app daarom vraagt. Als de beveiligingscode onjuist is, voert u deze nogmaals in.
- Wanneer de beveiligingscode met succes door de server is gevalideerd, wordt de temperatuur van de auto ingesteld en ontvangt de app feedback hierover.

Opmerking 1: Wanneer de airco-temperatuur met succes is verzonden, wordt de airconditioner be-

diend. Op benzinemodellen wordt ook de motor gestart, maar er kan niet met de auto worden gereden. Wanneer de airconditioner wordt uitgezet, stopt de motor.

Opmerking 2: Als er binnen 10 minuten geen andere fysieke handeling is, stopt zowel de motor als de airco.

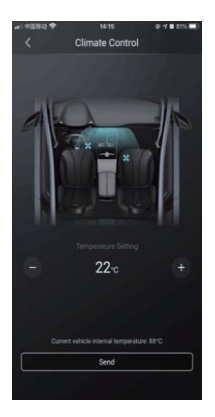
### Vind mijn auto

- Ga naar de auto. De functie wordt gebruikt om de auto op korte afstand te zoeken en geeft u een navigatieroute te voet naar de auto.
- Toeteren/verlichting. De functie is geschikt voor gebruikers die hun auto niet kunnen vinden, bijvoorbeeld in de ondergrondse garage, 's nachts, enz. Raak [Toeteren/verlichting] aan en voer de beveiligingscode in. Nadat de validatie is geslaagd helpt de auto met geluid en licht bij het zoeken. Raak deze optie opnieuw aan om de functie uit te schakelen.

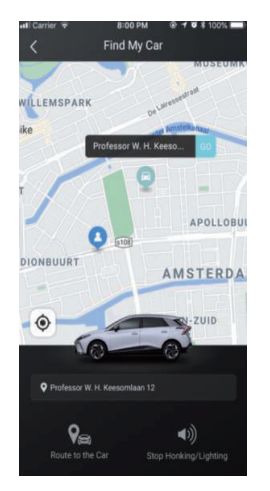

### Autobeheer

Raak [Naam van auto] aan op de afstandsbedieningspagina om naar interface Autobeheer te gaan, dit kan informatie over de auto weergeven die door de gebruiker is gekozen.

Raak als de gebruiker meer dan één auto heeft de knop [Toevoegen] rechtsboven aan. Om een auto toe te voegen moet de gevraagde informatie over die auto worden ingevoerd. De gebruiker kan vrij overschakelen naar de auto die momenteel in gebruik is en deze bedienen.

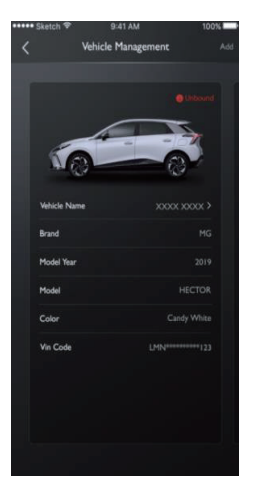

### Noodoproep

Open de interface voor noodoproepen vanaf de startpagina.

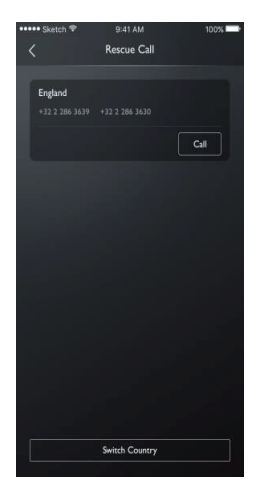

Klik op 'ander land' om de pop-up met de disclaimer weer te geven.

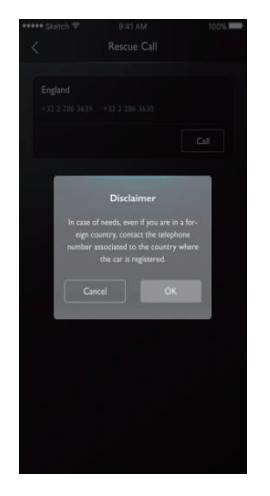

Na het bevestigen van de disclaimer kunt u wisselen naar een ander land.

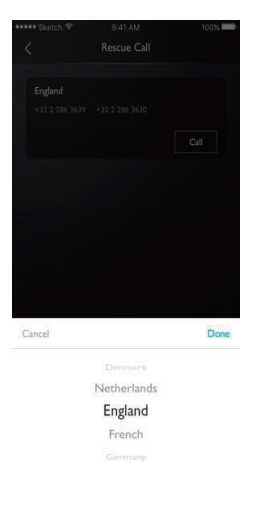

#### Bellen via telefoon

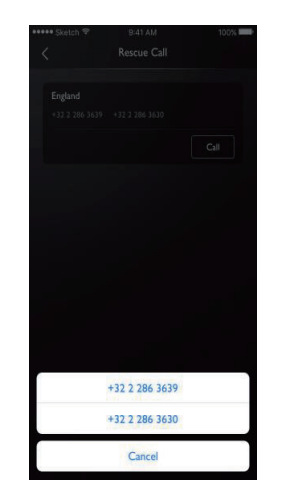

### Oplaadbeheer

U kunt gegevens over het oplaadniveau zien op de pagina:

- Voertuigbeeld
- Oplaadstatus
- Huidig energiepercentage
- Accubereik
- Resterende tijd
- Oplaadtijd
- Spanning
- Stroomsterkte

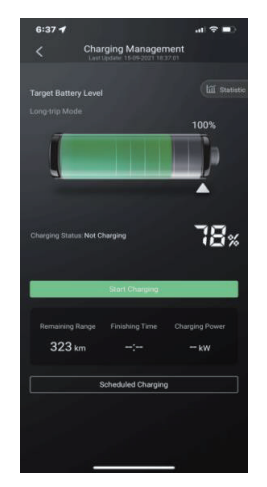

### Ingepland opladen

Op de pagina's "Ingepland opladen" kunt u de beginen eindtijd instellen, de instellingen voor "Ingepland opladen" controleren, de instellingen opslaan en de functie "Ingepland opladen" starten.

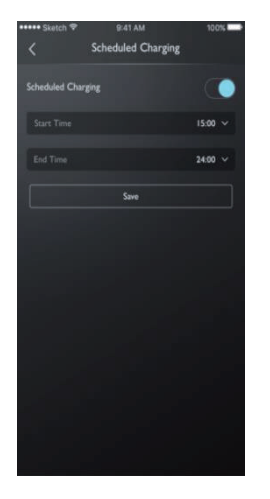

### Berichtencentrum

Gebruikers kunnen het dialoogvenster rechtsboven in de hoofdinterface van de app aanraken om naar het berichtencentrum te gaan en de gedetailleerde alarminformatie, bedieningsinformatie en nieuws te bekijken.

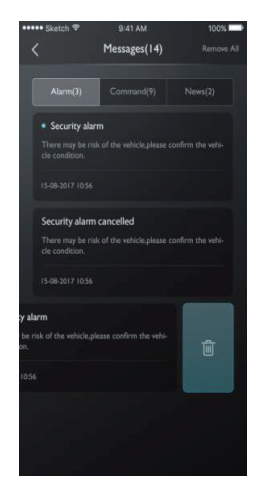

### Mijn profiel

Raak [Mijn profiel] aan in de hoofdinterface van de app om naar de interface Persoonlijke gegevens te gaan. In deze interface vindt u gepersonaliseerde informatie, zoals beveiligingscode, wachtwoordinstelling voor inloggen, favoriete plaatsen, suggesties om de gebruikerservaring te verbeteren, enz.

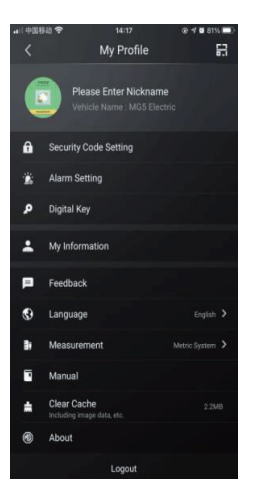

# QR-code

Scan QR-code wordt gebruikt voor inloggen bij de account op de auto. Raak de knop 🔛 rechtsboven aan. Scan de QR-code en bevestig om in te loggen.

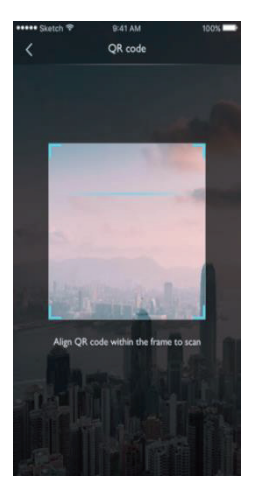

### Mijn informatie

De persoonlijke informatie van de gebruiker voor registratie kan worden bekeken en sommige informatie kan worden bijgewerkt. Het callcenter neemt in geval van nood contact op met de gebruiker via het door de gebruiker ingevulde noodnummer.

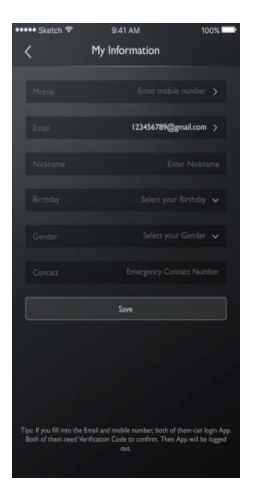

### Beveiligingscode instellen

De beveiligingscode is een verificatiecode die voor de bediening van de auto wordt gebruikt. Zo wordt de auto beter beveiligd.

Als de beveiligingscode moet worden gereset, moet de gebruiker de VIN-code-informatie van de auto selecteren, en het telefoonnummer invoeren, om te controleren of de handeling door de gebruiker zelf wordt uitgevoerd. Na succesvolle verificatie ontvangt de gebruiker een sms met een verificatiecode. Door de verificatiecode in te voeren, het wachtwoord te resetten en het nieuwe wachtwoord te bevestigen, wordt de beveiligingscode ingesteld.

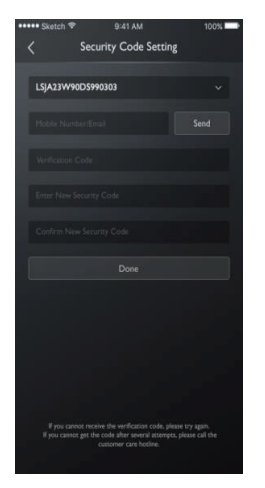

### Alarminstelling

Gebruikers kunnen het alarm Aan of Uit zetten en de tijdfence instellen.

Als de auto een abnormale status heeft, verzendt het systeem een bericht naar de app en een sms naar de gebruiker. Standaard staat het alarm AAN.

Als de snelheid van de auto te hoog is, verzendt het systeem een bericht naar de app en een sms naar de gebruiker. De gebruiker kan de effectieve tijdslimieten, de maximumsnelheid en de frequentie instellen. Standaard staat het alarm AAN.

Als de auto wordt gestart of in de modus GEREED wordt gezet, verzendt het systeem een bericht naar

de app en een sms naar de gebruiker. De gebruiker kan de effectieve tijdslimieten en de frequentie instellen. Standaard staat het alarm AAN.

| ••••• Sketch 🕈 | 9:41 AM       | 100%             |
|----------------|---------------|------------------|
|                | Alarm Setting |                  |
| Fault Alert    |               |                  |
|                |               | e are any faults |
| Speeding J     | Uarm          |                  |
|                |               | ed is over the   |
| Speeding Limit | ed 120        | ٠                |
| Start Tir      | 08:00         | >                |
| End Tir        | 22:00         | >                |
| Frequen        | Cince         | ٠                |
|                |               |                  |
|                |               |                  |
|                |               |                  |
|                |               |                  |

### Feedback

Gebruikers kunnen de problemen selecteren waarover ze feedback willen geven vanuit hun eigen ervaringen of vereisten. Ze kunnen de gewenste informatie invoeren en verzenden om de feedbackprocedure te voltooien.

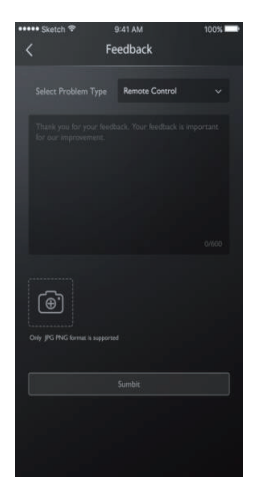

### Taalinstellingen

Gebruikers kunnen de taal naar keuze wijzigen. De app ondersteunt meerdere talen.

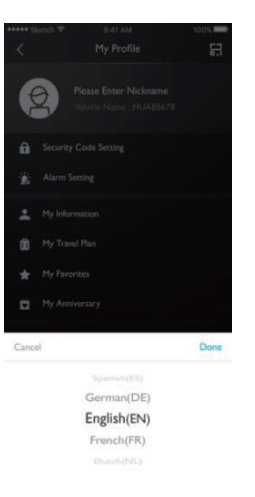

# Handleiding

Gebruikers kunnen hier informatie over de handleiding bekijken.

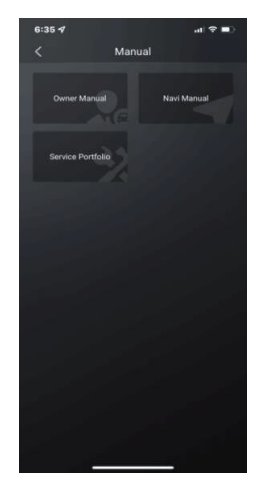

# Info

Gebruikers kunnen informatie bekijken over de geschiedenis van het merk, de status van de app en het privacybeleid.

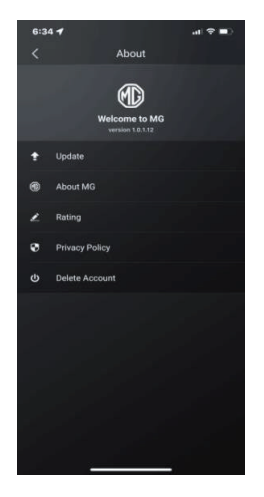